# ПРИМЕНЕННИЕ ТАБЛИЧНОГО ПРОЦЕССОРА EXCEL ДЛЯ ГРАФИЧЕСКОГО РЕШЕНИЯ УРАВНЕНИЙ **N-OЙ** СТЕПЕНИ.

Тип урока: урок закрепления изученного.

Вид урока: урок-практикум.

Технология: проблемно-исследовательская технология.

### Время проведения:

Оборудование: компьютерный класс, доска, компьютерная презентация, проектор.

Цель:

Задачи:

- Воспитательная развитие познавательного интереса, воспитание информационной культуры учащихся, внимательности, аккуратности, дисциплинированности, усидчивости.
- Учебная изучить и закрепить основные навыки работы с электронными таблицами.
- Развивающая развитие логического мышления, познавательных интересов, навыков работы на компьютере, работы с электронными таблицами, расширение кругозора.

# План урока:

- 1. Орг. момент.
- 2. мотивация.
- 3. Фронтальный опрос для проверки уровня подготовки к усвоению нового материала.
- 4. Выполнение теста с элементами взаимопроверки.
- 5. Объяснение нового материала и самостоятельная работа учащихся на компьютерах.
- 6. Выполнение индивидуальных заданий.
- 7. отчет
- 8. Подведение итогов, выставление оценок
- 9. Домашнее задание.

## Ход урока:

- 1. Орг. момент. Слайд 1 (тема урока)
- 2. МОТИВАЦИЯ и формулирование целей урока.

Тема сегодняшнего урока ПРИМЕНЕННИЕ ТАБЛИЧНОГО ПРОЦЕССОРА EXCEL ДЛЯ ГРАФИЧЕСКОГО РЕШЕНИЯ УРАВНЕНИЙ n-ОЙ СТЕПЕНИ. Слайд (тема урока). В качестве д.з. я просила вас выяснить различные версии перевода с англ языка слова Excel. Давайте проанализируем вашу работу. Превосходный, превышающий, быть лучше.

Поэтому имя нашего урока – «БОЛЬШИЕ ВОЗМОЖНОСТИ «ЛУЧШЕГО». ТАБЛИЧНЫЙ ПРОЦЕССОР Excel» вам будет вполне понятно. Слайд (имя урока). Найденные вами переводы лишний раз свидетельствуют о мощнейших возможностях табличного процессора Excel, которые и станут объектом наших исследований сегодня. ЦЕЛИ

# 3. Фронтальный опрос

На прошлом теоретическом занятии мы уже говорили о дополнительных возможностях программы Excel. Вспомним, для чего нужна эта программа?

- Создание таблиц, графиков, диаграмм

Как вы понимаете термин «деловая графика»? Слайд («деловая диаграмма»)

-графики и диаграммы, наглядно представляющие динамику развития какого-либо производства, отрасли и любые другие числовые данные.

Какими возможностями для создания деловой графики обладает Excel?

-обладает богатой библиотекой диаграмм, можно снабжать их заголовками и пояснениями, задавать цвет и вид штриховки в диаграммах, печатать их на бумаге, задавая нужный размер и расположение на листе, вставлять диаграммы в нужное место листа.

Давайте определим различные типы диаграмм по их изображениям. Ответы по цепочке. Слайды (Типы диаграмм).

При помощи какой команды меню можно построить диаграммы и графики в Excel? Слайд (окно Excel, мастер диаграмм)

- Вставка -> диаграмма или кнопка вызова мастера диаграмм на панели инструментов.

Как задать автоматическое вычисление в таблице значений ячеек по определенной формуле?

- вести знак «=», затем вводить формулу.

Что может включать в себя формула?

- константы, переменные, знаки арифм операций, скобки, встроенные функции.

Как вызвать функцию?

- щелкнуть по значку вставка функции, выбрать нужную категорию, затем нужную функцию.

Можно ли контролировать ввод формулы? Слайд (окно Excel)

- да, в окне ввода формулы

Каким образом можно занести формулу в несколько ячеек, т.е. скопировать ее?

- установить курсор в нижнем правом углу ячейки (он примет вид черного крестика) и протянуть его до последней ячейки в нужном диапазоне.

Как будут вести себя адреса ячеек в скопированной формуле?

-если они не заморожены, то будут автоматически меняться в соответствии с номером строки или столбца.

#### 4. Выполнение теста с элементами взаимопроверки.

А теперь для закрепления материала выполним экспресс-тест по вариантам. Время на его выполнение 5 мин. По истечении времени вы должны поменяться с товарищем по парте работами и осуществить проверку с выставлением оценки, шифр правильных ответов и критерии оценки указываются. Слайд (шифр ответов и критерии оценки)

#### 5. Изложение нового материала.

Напомню тему сегодняшнего урока ПРИМЕНЕННИЕ ТАБЛИЧНОГО ПРОЦЕССОРА EXCEL ДЛЯ ГРАФИЧЕСКОГО РЕШЕНИЯ УРАВНЕНИЙ n-ОЙ СТЕПЕНИ. Из курса математики нам известно, что корнями уравнения являются координаты точек пересечения графика функции (т.е. нашего уравнения) с осью абсцисс. Если же мы решаем систему уравнений, то ее решениями будут координаты точек пересечения графиков функций. Этот метод нахождения корней называется графическим. Но в процессе изучения программы Excel мы узнали, что с ее помощью можно построить практически любые графики. Воспользуемся этими знаниями для нахождения корней системы уравнений графическим методом.

Для примера рассмотрим решение следующей системы уравнений: (у

Преобразуем данную систему в приведенную:

$$\begin{cases} y = x^2, \\ y = 2x + 9. \end{cases}$$

 $\begin{cases} y - x^2 = 0, \\ y - 2x = 9. \end{cases}$ 

Для оценки решений воспользуемся диаграммой, на которой отобразим графики обеих функций. Сначала построим таблицу:

• Первая строка – строка заголовков.

Далее для построения этой таблицы используются следующие формулы:

- При заполнении столбца А: в ячейку А2 заносится начальное значение аргумента «-10», для автоматического заполнения всего столбца нужно в ячейку А3 занести формулу =A2+1 и скопировать ее до ячейки А23. слайд. Таким образом мы получили в столбце А значения аргумента от -10 до 10 с шагом 1. слайд.
- При заполнении столбца В: в ячейку В2 заносится формула =A2\*A2, которая затем копируется до ячейки В23. Таким образом мы получили в столбце В значения функции у = x<sup>2</sup> на отрезке (-10, 10).
- При заполнении столбца С: в ячейку С2 заносится формула =2\*A2+9, и также копируется до ячейки С23. Таким образом мы получили в столбце С значения функции у = 2x + 9 на отрезке (-10, 10).

С помощью мастера диаграмм выберем тип диаграммы Точечная и построим черновую диаграмму первоначальной оценки решений.

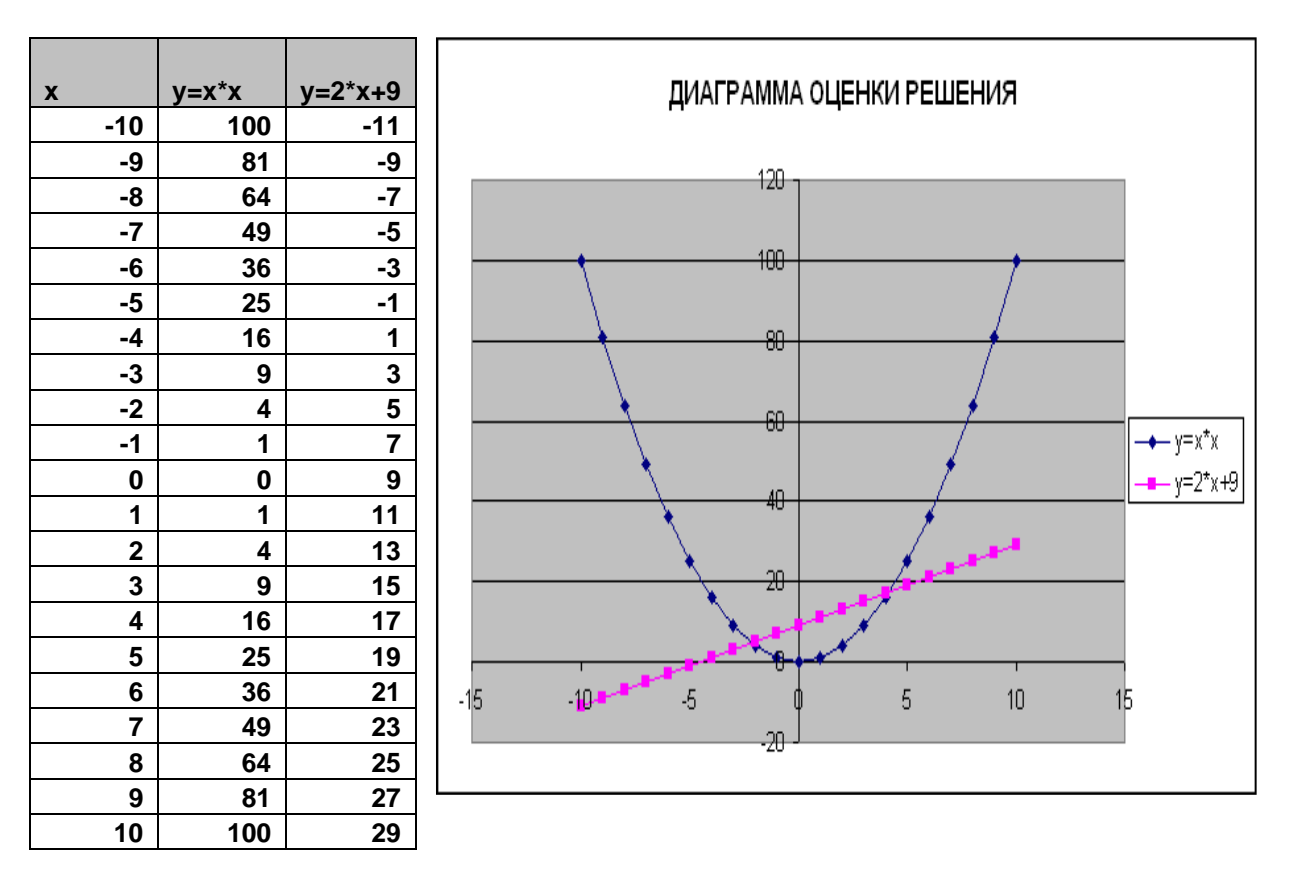

На диаграмме видно, что оба графика имеют точки пересечения – эти координаты этих точек пересечения и есть решения системы. Т.к. шаг изменения аргумента был достаточно велик, то мы получили приближенные значения решений. Как можно более точно определить координаты точек пересечения графиков?

#### - уменьшить шаг изменения аргумента.

В каких интервалах на оси ОХ находятся решения?

#### - В интервалах (-3;0) и (3; 5).

# С каким шагом целесообразно изменять значения аргумента для уточнения решений? - с шагом 0,1.

Скопируем имеющийся у нас на листе 1 диапазон ячеек A1:C23 на лист 2. Имеющиеся в ячейках формулы также скопируются. Но мы должны уменьшить шаг изменения аргумента для более точного построения. Для этого изменим начальное значение аргумента в ячейке A2 на «-3». В ячейку A3 занесем формулу =A2+0,1 и скопируем ее до ячейки A23. Таким образом мы получили в столбце A значения аргумента от -3 до 0 с шагом 0,1. Автоматически изменятся и значения обеих функций в столбцах B и C (почему?) A теперь построим графики.

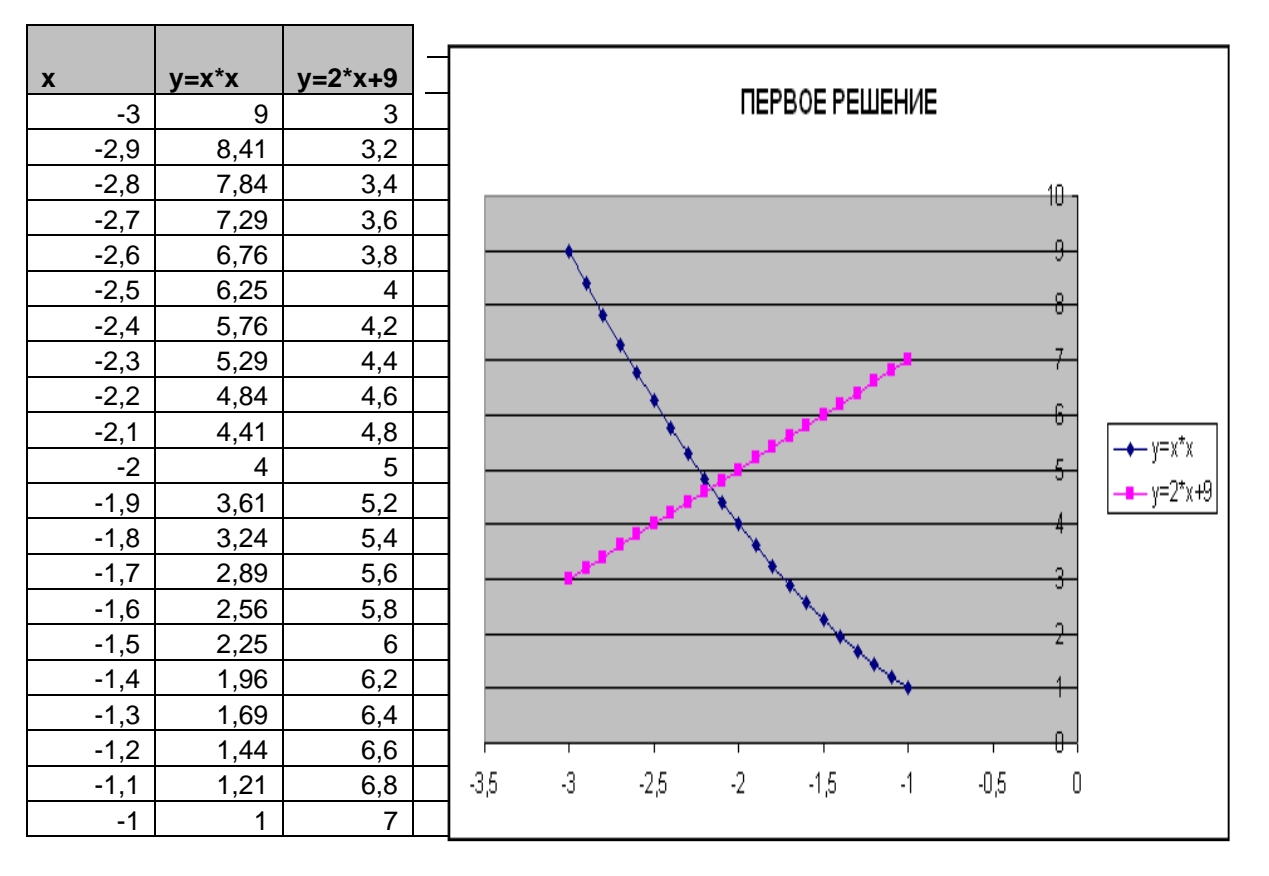

Для построения второго решения достаточно скопировать диапазон ячеек A1:C23 листа 2 на лист 3 и изменить лишь начальное значение аргумента на «**3**». Затем построить графики.

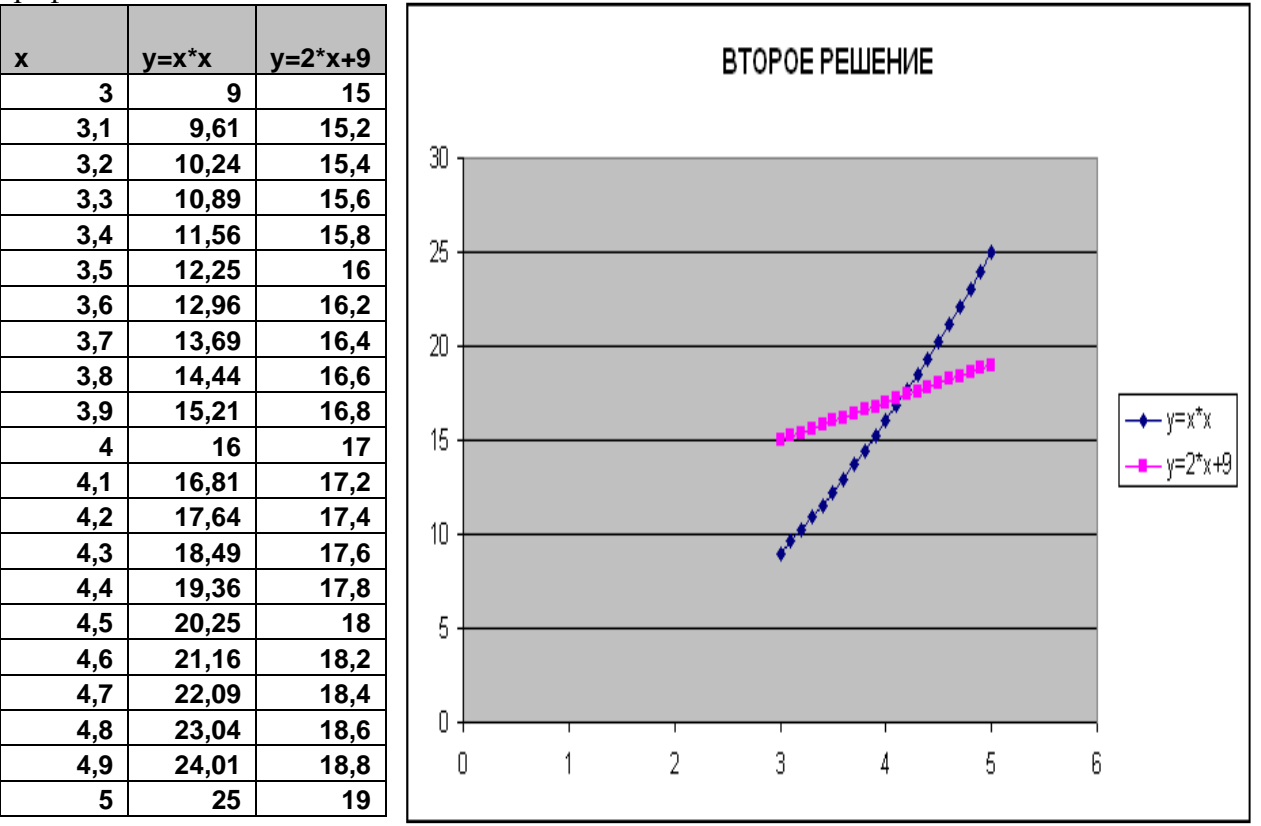

Решением нашей системы будут координаты точек пересечения графиков. Давайте назовем их И ЗАПИШЕМ ответ в ячейке A25. (x1= -2,2, y1= 4,8; x2= 4,2, y2= 17,5). Как вы понимаете, графическое решение системы дает приблизительные результаты.

С помощью диаграмм можно найти графически и решение и такого уравнения:

$$-2X^2 + 4X - 12 = 0.$$

Это можно сделать, построив график функции  $y = X^3 - 2X^2 + 4X - 12$  и определив координаты точек его пересечения с осью ОХ:

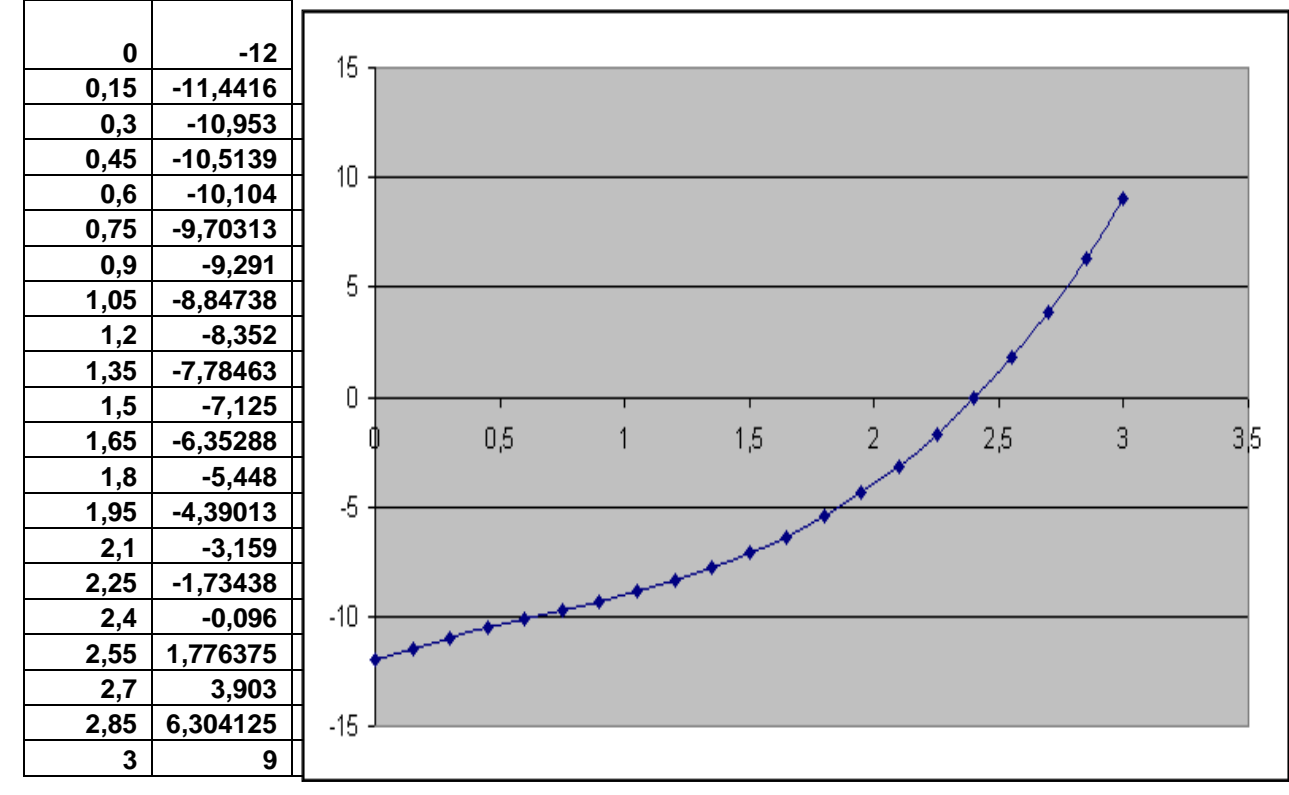

Каким образом еще можно решить графически данное уравнение? (построив два графика  $y = X^2$  и  $y = 2X^2 - 4X + 12$  и определив точки их пересечения.)

Мы видим, что используя программу Excel, можно графически решить практически любое уравнение, что мы и сделаем, получив индивидуальные задания.

#### 6. Выполнение индивидуальных заданий.

Индивидуальные задания – дифференцированные, составлены с использованием учебников по алгебре, по которым работают учащиеся. Результаты учащиеся сохраняют в личной папке, а также на электронном носителе.

#### 7. Отчеты по практикуму.

После выполнения заданий каждый учащийся сдает результаты своего задания. Лучшие работы демонстрируются с помощью проектора и оцениваются.

#### 8. Подведение итогов, выставление оценок, РЕФЛЕКСИЯ.

#### 9. Домашнее задание.

А. Проанализировать и проверить свои индивидуальные задания и оформить отчеты в тетради.

Б. РАЗНОУРОВНЕВЫЕ ЗАДАНИЯ, степень сложности которых выбирают сами учащиеся.